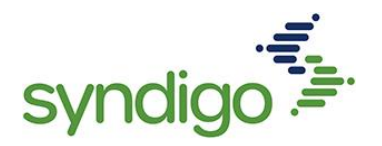

## Updated Publication Statuses in CXH

As a CXH user, you now have more visibility into the status of products that are published to Integrated Marketing Recipients. These statuses are displayed on the *Product Details Page* and can be filtered to on the *Products* and *Recipients* pages. Publication statuses are provided on a "per recipient" basis.

## **Status Overview**

- Not Published Products that have been linked to a recipient in CXH but have not yet been published to the recipient.
- Awaiting Subscription Products that have been published to a recipient but are pending a subscription from the recipient before they move further through the process.
- **Pending Supplier Action** Products have been published but require attention from the supplier/brand/vendor. (Take action on these products)
- **Pending Recipient Action** Products have been published and require additional action by the recipient before they can progress.
- Synchronized These items have completed all steps of the recipient work flow and are "Complete"
- Error Products with this status require assistance from our CXH Support team. Please contact us at cxhsupport@syndigo.com or 855-SYNDIGO

## **Filtering by Publish Status**

Users can apply a "Publication Status" filter from the Product Index page to view all products with the selected status(es).

1. From the Products page, select the Add filter button at the top of the screen.

→ Add filter

2. Choose the Recipient and select the status(es) that you wish to filter by.

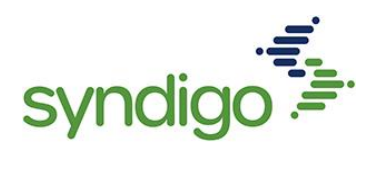

| Page Filter                                                                 | s 🌗                                                                                                    |   |                                                                                    |                                                      | ×                                      |
|-----------------------------------------------------------------------------|----------------------------------------------------------------------------------------------------|---|------------------------------------------------------------------------------------|------------------------------------------------------|----------------------------------------|
| Recipient Le                                                                | ns 😗                                                                                                    | Î | Product Content 🗸                                                                  | Enhanced Content >                                   | Product Pages                          |
| Recipient<br>Product Con                                                    | Lowe's vertication with the second second se | - | Data Quality ()<br>Ready to Publish<br>Critical Errors<br>Complete<br>Not Complete | Changes Since L Missing Required Required Not Po     | ast Published<br>d Taxonomy<br>pulated |
| Unique IDs                                                                  | Select Identifier 🔹                                                                                                    | - | Publication Status 🌓                                                               |                                                      |                                        |
| Product Set                                                                 | Select Product Sets                                                                                                    | - | Recipient Feedback     Published Awaiting     Response     Published Withdrawai    | Published Awaiti Pending Recipie Not Published Frror | ng Subscription<br>nt Action           |
| Taxonomy                                                                    | All Taxonomies                                                                                                    | - | Sent<br>Pending Supplier Acti                                                      | on                                                   |                                        |
| Category                                                                    | Add product category filter                                                                                                    |   | Collection Type                                                                    |                                                      | ~ _                                    |
| Saved Filter<br>2 Applied Filters<br>Recipient<br>For: Lowe's<br>Is: Linked | s (lear All<br>X<br>Publication Status<br>For Lowe's<br>Its Synchronized                                                                                                    | _ | ×                                                                                  |                                                      | SAVE AS Y                              |
| 0 Products                                                                  | in Filter Results                                                                                                    |   |                                                                                    | cancel                                               | PPLY FILTERS                           |

3. Click Apply Filter

In addition to applying these filters from the Products Page, users can also follow the steps listed above when viewing the "All Products" tab of a Recipient Profile Page.

- 1. From the CXH Dashboard, select a recipient from the "Recipients receiving data" section (below the Readiness Score).
- 2. Select the "All Products" tab from the left-hand panel and follow the steps above to filter by Publish Status.

## **Viewing Publication Status**

The Publication Status is displayed on the *Product Details Page* for any product that has been linked to an Integrated Marketing Recipient. Statuses may vary between recipients and are located above the Product Readiness Score for that integrated recipient.

- 1. From the *Product Index Page*, search/filter and select the product you wish to view.
- 2. Navigate to the appropriate *Recipient / Requirement Set* from the top of the Product Details Page.

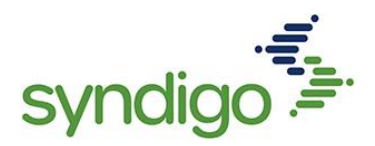

| Show:                                      | Lowe's            | Lowe's - Core Marketing |                                                                                                    | ☆ | English (US) | ~ |
|--------------------------------------------|-------------------|-------------------------|----------------------------------------------------------------------------------------------------|---|--------------|---|
| (Natu<br>lodified:<br>ed By:<br>Item Unit: | Linked Recipients |                         | <ul> <li>Explorement Set</li> <li>Lowe's - Core Marketing</li> <li>Lowe's Initiate CAN</li> <li>Lowe's Initiate USA</li> </ul> |   |              |   |

3, Publication status is provided in the left-hand side of the page.

| Attributes            |
|-----------------------|
| Demo Native Recipient |
| Publication Status    |
| Synchronized          |
| Readiness Score       |
| 100%                  |

• Status provided for the selected recipient per step 2 above. Toggle between linked recipients to view the status for that recipient (currently available for integrated marketing recipients in CXH)